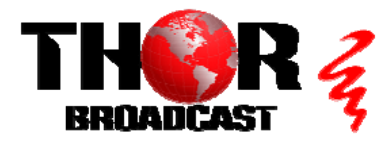

## <u>H-4ADHD-QAM-IP-LL</u>

## Quick Setup Guide

Step 1: Connections CVBS1

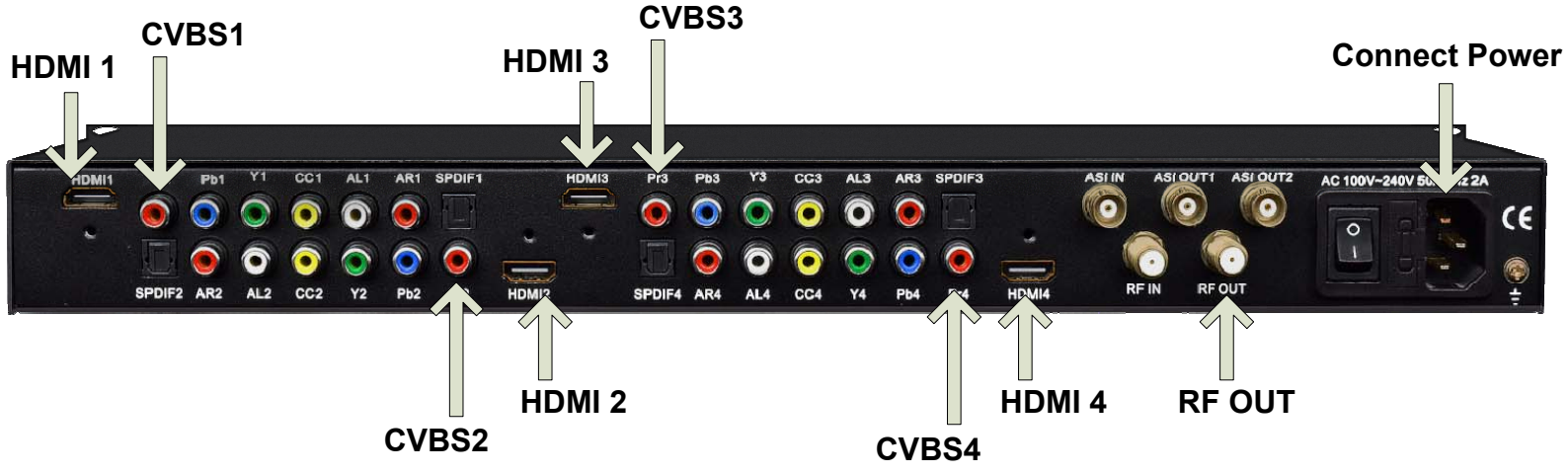

Lock lights indicate the inputs are properly connected

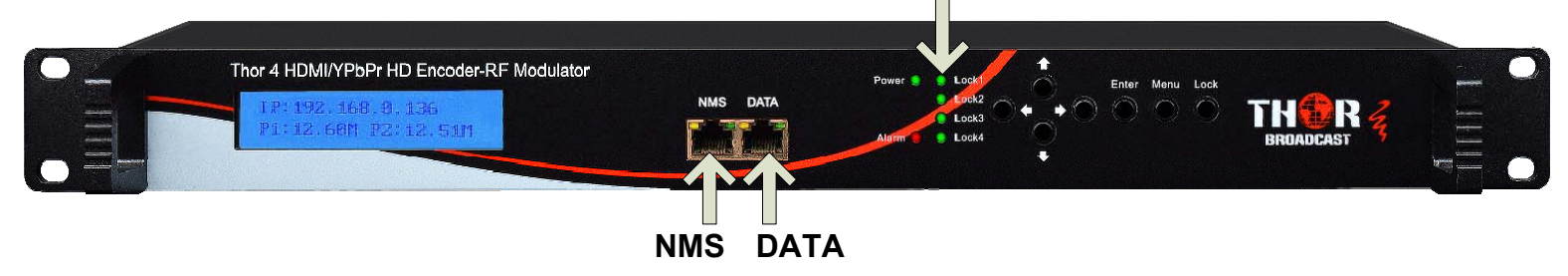

- Connect the NMS port to your PC using an ethernet cable
- Open web browser and go to http://192.168.0.136
- Login/Password: admin/admin

| Step 2: Encoders                           |                                                                            | CH 1+                              | Video                                        |                                                                   |
|--------------------------------------------|----------------------------------------------------------------------------|------------------------------------|----------------------------------------------|-------------------------------------------------------------------|
| Parameters  Encoder 1 Encoder 2 Modulator  | <ol> <li>Select</li> <li>"Encoder 1"<br/>from the<br/>main menu</li> </ol> | CH 1<br>CH 2<br>2). Select Channel | Interface:<br>Aspect Ratio<br>Out Resolution | HDMI<br>CVBS<br>YPbPr<br>HDMI<br>3). Select Input                 |
| Reco                                       | mmended Sett                                                               | ings:                              | 4). Click                                    |                                                                   |
| Video Format:<br>Video Bitrate:<br>Format: | MPEG2<br>18.0<br>AC 3                                                      | <ul><li>✓</li><li>✓</li></ul>      | Apply                                        | Repeat these steps as<br>neccesary for CH1/CH2<br>and "Encoder 2" |

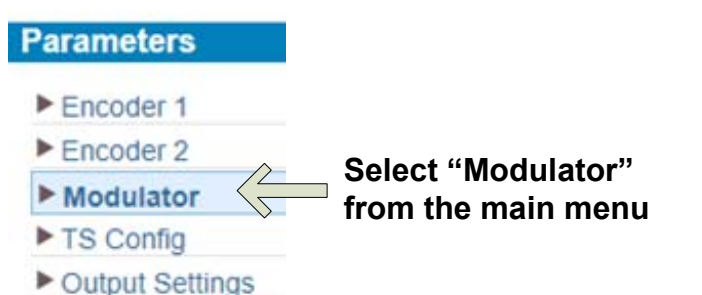

#### **IMPORTANT:**

Encoder 1/CH1 = #1 Encoder 1/CH2 = #2 Encoder 2/CH1 = #3 Encoder 2/CH2 = #4

|   |                                       |               |             |                                | Select top pencil<br>icon to edit all |                                       |  |
|---|---------------------------------------|---------------|-------------|--------------------------------|---------------------------------------|---------------------------------------|--|
| # | Frequency                             | Constellation | Symbol Rate | Status                         | Bit(Act/Max)                          |                                       |  |
| 1 | 57 CH 2                               | 256 QAM       | 5361 Ksps   | •                              | 18.7/38.8 M                           | 1                                     |  |
| 2 | 63 CH 3                               | 256 QAM       | 5361 Ksps   | ٠                              | 18.7/38.8 M                           | 1                                     |  |
| 3 | 69 CH 4                               | 256 QAM       | 5361 Ksps   | •                              | 18.8/38.8 M                           | 1                                     |  |
| 4 | 79 CH 5                               | 256 QAM       | 5361 Ksps   |                                | 18.7/38.8 M                           | T                                     |  |
|   | viewing on TV channels<br>2, 3, 4 & 5 | 5             |             | Status lights<br>must be green | Select p<br>on the s<br>edit indi     | encil icon<br>ame line to<br>vidually |  |

| <u>OPTIONAL</u> : Sel<br>to enter custom | ect "Manual"<br>n frequencies | Standard:<br>Level(CH Carriers):    | J.83B ✓<br>-9.0 (-20 ~ -3 dBm) |  |  |
|------------------------------------------|-------------------------------|-------------------------------------|--------------------------------|--|--|
| Frequency Mode:                          | Manual V                      | Channel Enable:<br>Start Frequency: | Check box to Enable Channel    |  |  |
| 1                                        | 57.000 MHz                    | Frequency Step:<br>Constellation:   | 6.000 MHz<br>256 QAM 🗸         |  |  |
| 3                                        | 63.000 MHz<br>69.000 MHz      | Symbol Rate:                        | 5361 (3000 ~ 9000 Ksps)        |  |  |
| 4                                        | 79.000 MHz                    |                                     | Click "Apply" Apply Close      |  |  |

#### Step 4: IP Streaming

#### **IMPORTANT:**

## **TO ACCESS STREAMS, CONNECT DEVICES TO THE DATA PORT USING AN ETHERNET CABLE**

- Parameters
- Encoder 1
- Encoder 2
- Modulator
- ► TS Config
- Output Settings

Select "Output Settings" from the main menu

#### Select top pencil icon to edit all

| (      |            | <b>D</b> and | Protocol | Bit Long th | Null<br>PKT | <b>B</b>          | <b>0</b> 1-1           |                     |                      |
|--------|------------|--------------|----------|-------------|-------------|-------------------|------------------------|---------------------|----------------------|
| #      | IP Address | Port         | Protocol | Pkt Length  | Filter      | Program           | Status                 | Bit(Act/Max)        |                      |
| MPTS 1 | 224.2.2.2  | 2001         | UDP      | 7           |             |                   | ۲                      | 18.8/38.8 M         |                      |
| MPTS 2 | 224.2.2.2  | 2002         | UDP      | 7           |             |                   | •                      | 18.8/38.8 M         |                      |
| MPTS 3 | 224.2.2.2  | 2003         | UDP      | 7           |             |                   | ٠                      | 18.7/38.8 M         |                      |
| MPTS 4 | 224.2.2.2  | 2004         | UDP      | 7           |             |                   | ٠                      | 18.7/38.8 M         |                      |
| SPTS 1 | 224.2.2.2  | 2005         | UDP      | 7           |             | TV-<br>101(MPTS1) | •                      | 18.8/20.0 M         | 2                    |
| SPTS 2 | 224.2.2.2  | 2006         | UDP      | 7           |             | TV-<br>102(MPTS2) | •                      | 18.8/20.0 M         | 2                    |
| SPTS 3 | 224.2.2.2  | 2007         | UDP      | 7           |             | TV-<br>201(MPTS3) | •                      | 18.8/20.0 M         | 2                    |
| SPTS 4 | 224.2.2.2  | 2008         | UDP      | 7           |             | TV-<br>202(MPTS4) | •                      | 18.7/20.0 M         |                      |
|        | Check box  | to Enabl     | e Channe | 1           |             | Sta               | atus ligh<br>Ist be gr | ts Sele<br>een icor | ect penc<br>n on the |
| (      | Enable:    |              |          |             |             |                   |                        | edit                | individu             |

Mbps

~

~

edit individually

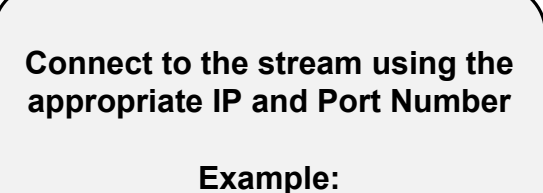

udp://@224.2.2.2:2005

Null PKT Filter: Program: TV-101(MPTS1) ~ Select Channel to output

7

20.000

2005

UDP

224.2.2.2

Enable:

Port:

Protocol:

Pkt Length:

Output Bitrate:

IP Address:

#### Step 5: TS CONFIG

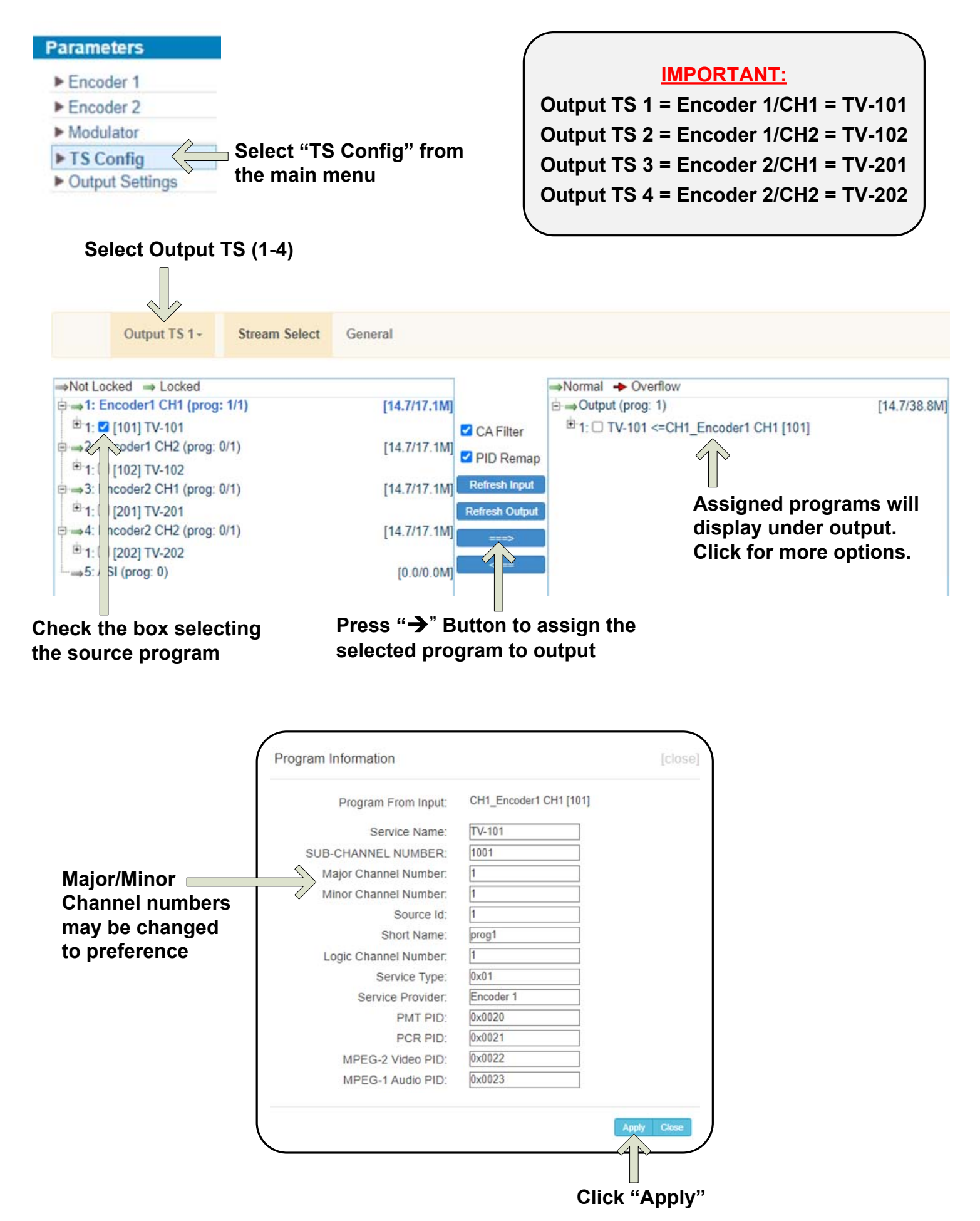

## **IMPORTANT:**

# YOU MUST SAVE CONFIGURATION OR CHANGES WILL BE LOST AFTER RESTARTING THE UNIT

| Password<br>Configuration<br>Firmware | S<br>fr     | elect "Configu<br>om the main m | ation"<br>enu  |                                                     |
|---------------------------------------|-------------|---------------------------------|----------------|-----------------------------------------------------|
| Log                                   |             |                                 |                |                                                     |
| Save                                  | Restore     | Factory Set                     | Backup         | Load                                                |
| When you chang<br>reboot.             | e the param | eter,you shoud sa               | ve configurati | on ,otherwise the new configuration will lost after |
|                                       |             |                                 |                |                                                     |

saving configuration, please wait...

Confirmation message will appear briefly until saving is complete.

## H-4ADHD-QAM-IP-LL

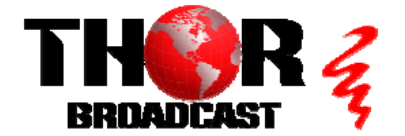

https://thorbroadcast.com

800-521-8467

**Quick Setup Guide** 

### CATV QAM Channel Center Frequency - 54 MHz to 860 MHz (J.83B)

| EIA CH. | MHz Center<br>Frequency | EIA CH. | MHz Center<br>Frequency | EIA CH. | MHz Center<br>Frequency |
|---------|-------------------------|---------|-------------------------|---------|-------------------------|
| 2       | 57                      | 42      | 333                     | 87      | 603                     |
| 3       | 63                      | 43      | 339                     | 88      | 609                     |
| 4       | 69                      | 44      | 345                     | 89      | 615                     |
| 5       | 79                      | 45      | 351                     | 90      | 621                     |
| 6       | 85                      | 46      | 357                     | 91      | 627                     |
| 95      | 93                      | 47      | 363                     | 92      | 633                     |
| 96      | 99                      | 48      | 369                     | 93      | 639                     |
| 97      | 105                     | 49      | 375                     | 94      | 645                     |
| 98      | 111                     | 50      | 381                     | 100     | 651                     |
| 99      | 117                     | 51      | 387                     | 101     | 657                     |
| 14      | 123                     | 52      | 393                     | 102     | 663                     |
| 15      | 129                     | 53      | 399                     | 103     | 669                     |
| 16      | 135                     | 54      | 405                     | 104     | 675                     |
| 17      | 141                     | 55      | 411                     | 105     | 681                     |
| 18      | 147                     | 56      | 417                     | 106     | 687                     |
| 19      | 153                     | 57      | 423                     | 107     | 693                     |
| 20      | 159                     | 58      | 429                     | 108     | 699                     |
| 21      | 165                     | 59      | 435                     | 109     | 705                     |
| 22      | 171                     | 60      | 441                     | 110     | 711                     |
| 7       | 177                     | 61      | 441                     | 111     | 717                     |
| 8       | 183                     | 62      | 453                     | 112     | 723                     |
| 9       | 189                     | 63      | 459                     | 113     | 729                     |
| 10      | 105                     | 64      | 465                     | 114     | 725                     |
| 11      | 201                     | 65      | 403                     | 115     | 741                     |
| 12      | 207                     | 66      | 477                     | 116     | 741                     |
| 13      | 213                     | 67      | 497                     | 117     | 753                     |
| 23      | 219                     | 68      | 405                     | 118     | 759                     |
| 24      | 225                     | 00      | 405                     | 110     | 765                     |
| 25      | 223                     | 70      | 501                     | 120     | 703                     |
| 26      | 237                     | 70      | 507                     | 120     | 777                     |
| 27      | 243                     | 72      | 513                     | 122     | 783                     |
| 29      | 243                     | 72      | 510                     | 122     | 780                     |
| 20      | 255                     | 74      | 525                     | 124     | 705                     |
| 30      | 261                     | 75      | 525                     | 125     | 801                     |
| 30      | 267                     | 76      | 537                     | 125     | 807                     |
| 32      | 273                     | 77      | 543                     | 127     | 813                     |
| 32      | 270                     | 78      | 540                     | 129     | 810                     |
| 34      | 285                     | 70      | 555                     | 120     | 825                     |
| 35      | 203                     | 80      | 561                     | 130     | 821                     |
| 36      | 207                     | 81      | 567                     | 130     | 837                     |
| 30      | 303                     | 82      | 573                     | 132     | 843                     |
| 39      | 300                     | 83      | 579                     | 132     | 849                     |
| 30      | 215                     | 84      | 595                     | 133     | 955                     |
| 40      | 315                     | 85      | 501                     | 134     | 861                     |
| 40      | 227                     | 28      | 507                     | 155     | 001                     |
| 41      | 321                     | 00      | 597                     |         |                         |

QAM 256 / Symbol Rate 5.361Msps , QAM 64 / Symbol Rate 5.057Msps